2014 年 10 月 23 日(木)夜間に SSLv3 POODLE 脆弱性 (CVE-2014-3566) 対応を行います。 2014 年 10 月 24 日(金)以降、Internet Explorer にて TLS を使用する設定となっていない場合、電子調 達システムにおいて以下の画面が表示されます。

つきましては Internet Explorer のセキュリティ設定の変更をお願いいたします。

Internet Explorer にて TLS を使用する設定となっていない場合、以下の画面が表示されます。

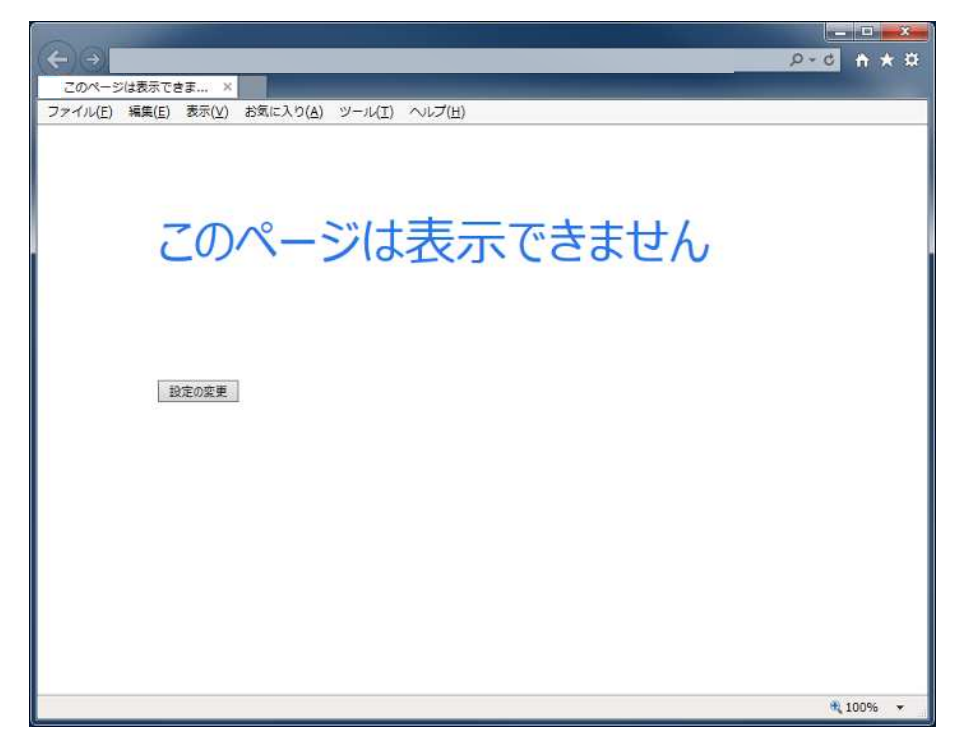

InternetExplorer のインターネットオプションからセキュリティの設定を変更します。

|                                                                            | 🔶 🗁 🍘 about:blank                                                                                                    | Ø+0 ↑★ ₩ |
|----------------------------------------------------------------------------|----------------------------------------------------------------------------------------------------|----------|
|                                                                            | 愛空白のページ ×     ×                                                                                                    |          |
|                                                                            | ファイル(F) 編集(E) 表示(V) お気に入り(A) <u>ツール(T)</u> ヘルプ(H)                                                                                                    |          |
| Step 1<br>Internet Explorer の「ツ<br>ール(T)」-「インターネ<br>ットオプション(O)」をク<br>リックする | <ul> <li>         ・ □ ● ・ ページ(P)・ セーフ          観覧電感の削除(D)…         Ctrl+Shift+Del         InPrivate ブラウズ(I)         Ctrl+Shift+P         追誘動止を有効にする(K)         ActiveX フィルター(X)         接続回問面を修正(C)…         最終超層セッションを再度開く(S)         スタート メニューにサイトを追加(M)      </li> </ul> |          |
|                                                                            | ダウンロードの表示(N)     Ctrl+J       ボッブアップブロック(P)     ・       SmartScreen フィルター機能(T)     ・       アドオンの管理(A)     ・                                                                                                    |          |
|                                                                            | 互換表示設定(B)                                                                                                    |          |
| Step 2 「インターネットオプショ<br>ン」画面が表示される                                          | このフィードの受信登録(F)<br>フィード探索(E)<br>Windows Update(U)                                                                                                    |          |
|                                                                            | パフォーマンス ダッシュボード Ctrl+Shift+U<br>F12 顔笑者ツール(L)                                                                                                    |          |
|                                                                            | Evernote 5 に追加<br>OneNote リンク ノート(K)<br>OneNote に送る(N)                                                                                                    |          |
|                                                                            | ツールに関するコマンドです。                                                                                                    | 🔩 100% 🔻 |

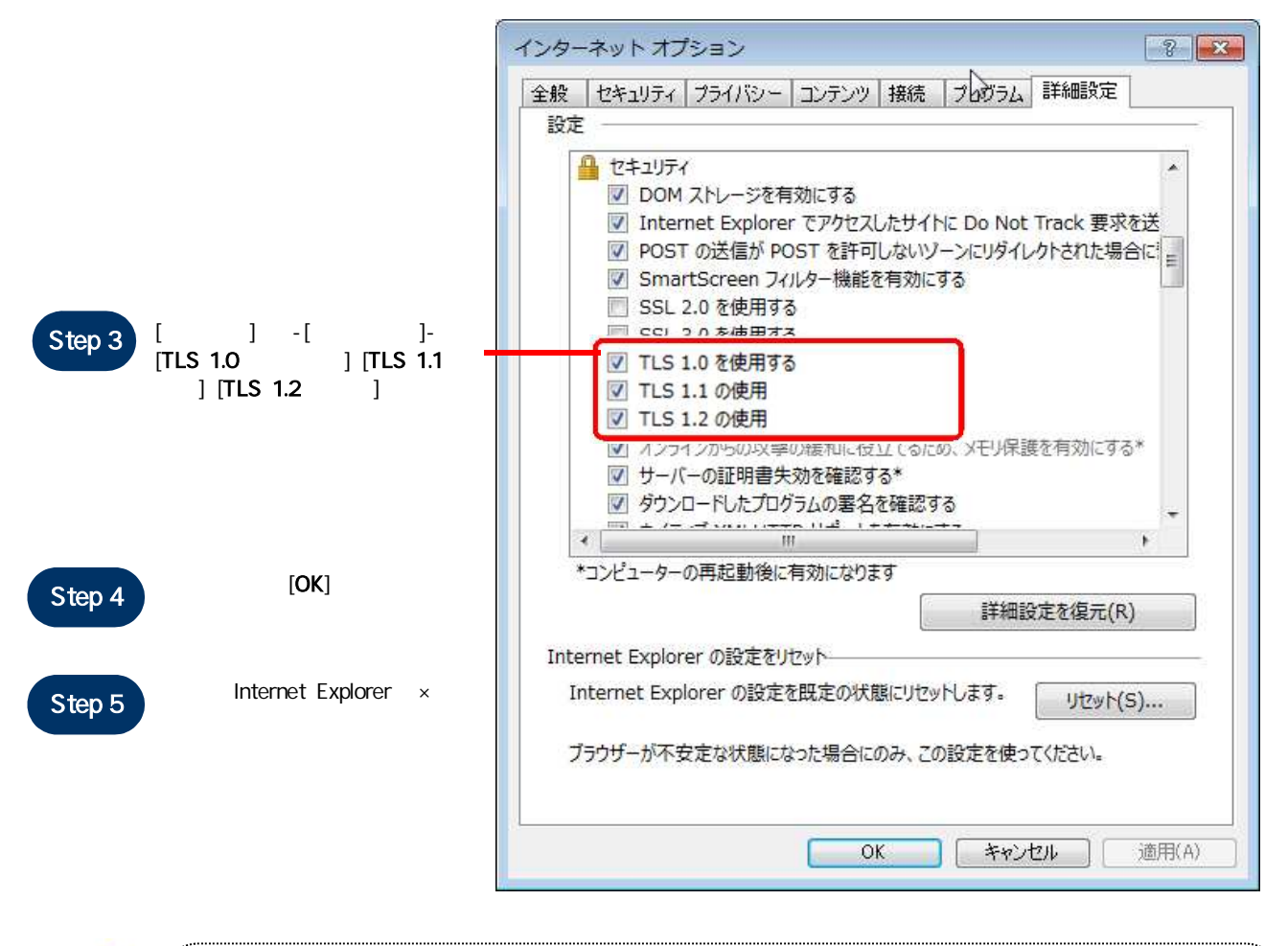

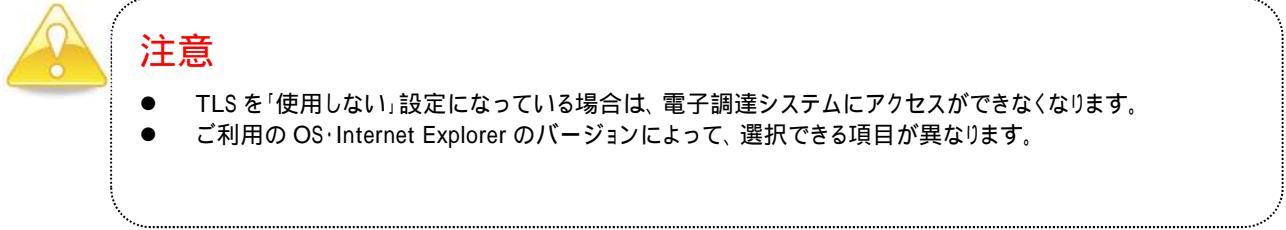